## Inhaltsverzeichnis

| Snipping Tool Schnellzugriff |  | 3 |
|------------------------------|--|---|
|------------------------------|--|---|

## **Snipping Tool Schnellzugriff**

3/3

Da das Snipping Tool essentiell ist, um Screenshots in Wiki Beiträge einzufügen, steht hier, wie man sich einen unkomplizierten Schnellzugriff einrichtet. Zunächst muss das Snipping Tool in die Taskleiste. Dazu einfach in der Suche eingeben, rechts anklicken und "An Taskleiste heften" auswählen.

×

Nun kann man sich das Snipping Tool an eine beliebige Stelle in der Taskleiste schieben, in diesem Fall an die fünfte Stelle.

×

Nun kann man mit der Kombination "Windows Taste" + "5" das Snipping Tool starten. Dies funktioniert natürlich auch mit jeder anderen Anwendung.

From: https://wiki.satware.com/ - **satware AG** 

Permanent link: https://wiki.satware.com/wiki:snipping\_tool?rev=1444728331

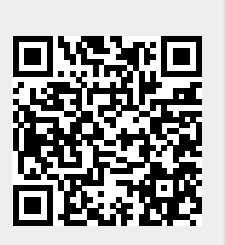

Last update: 13.10.2015 11:25